## Date Aging - Last Update Time

Displays a table and bar graph of selected Volumes last update time and date.

## **Selecting Volumes for Display**

Select all Volumes by right-clicking in the inventory window and select Select $\rightarrow$ All, or using shift+click and/or control+click select the range of Volumes required.

| 🚺 TapeTrack TapeMaster™ (GazillaB             | Byte)                                            |                  |                   |           |                      | — [                  | I X      |  |  |
|-----------------------------------------------|--------------------------------------------------|------------------|-------------------|-----------|----------------------|----------------------|----------|--|--|
| File Administration Favorites Tools View Help |                                                  |                  |                   |           |                      |                      |          |  |  |
| Customer Filter                               |                                                  |                  |                   |           |                      |                      |          |  |  |
| 🖃 👰 GazillaByte - Productio                   | 🗑 Inuenteru 🔿                                    |                  |                   |           |                      |                      |          |  |  |
| US00 - United State                           | Inventory                                        | DR Strategies 🕌  | Data Clusters 🔟 S | imple Man | agement 🔄 Uploaded I | Files 🧊 Consignments |          |  |  |
| US01 - New York                               | Volumes Los Angeles Data Center LTO Cartildge    |                  |                   |           |                      |                      |          |  |  |
| CONT - Conti                                  | ID                                               | Current Location | Target Location   | Flags     | Next Move            | Description          | ^        |  |  |
| LTO - LTO Ca                                  | Enter text 🝸                                     | Enter text here  | Enter text h      |           | Enter text here      | Enter text here      | 7        |  |  |
| 🖅 🗐 US03 - North Car                          | 3,7000000                                        | Librany          |                   |           | Dermanent            |                      |          |  |  |
|                                               | 00000116                                         | L GemTrac        |                   | Cn        |                      |                      |          |  |  |
|                                               | 0000021.6                                        |                  |                   | Cn        |                      |                      |          |  |  |
|                                               | 000003L6                                         | Offsite Vault    | GemTrac           | CMn       |                      |                      |          |  |  |
|                                               | 0000041.6                                        | Offsite Vault    | GemTrac           | CMnN      |                      | Friday Backup        |          |  |  |
|                                               | 000005L6                                         | Offsite Vault    |                   | CDnNO     | Friday, October 29,  | Friday Backup        |          |  |  |
|                                               | 00000616                                         |                  | Offsite Vault     | CDMnN     | Thursday, March 17   | Monthly January      |          |  |  |
|                                               | 00000716                                         | Offsite Vault    |                   | CDnO      | Wednesday, Octob     |                      |          |  |  |
|                                               | 000008L6                                         |                  |                   | Cn        | Permanent            |                      |          |  |  |
|                                               | 00000916                                         | Offsite Vault    |                   | CDnNO     | Friday, March 25, 20 | Friday Backup        |          |  |  |
|                                               | 00001016                                         | 1 GemTrac        |                   | Cn        | Permanent            | 4 L                  |          |  |  |
|                                               | 00001116                                         | Library          |                   | Cn        |                      |                      |          |  |  |
|                                               | 00001216                                         | Library          |                   | Cn        |                      |                      |          |  |  |
|                                               | 000013L6                                         | I GemTrac        |                   | Cn        |                      |                      |          |  |  |
|                                               |                                                  | Offsite Vault    |                   | CnO       |                      |                      |          |  |  |
|                                               | 000015L6                                         | Library          |                   | Cn        |                      |                      |          |  |  |
|                                               | 000016L6                                         | I GemTrac        |                   | Cn        |                      |                      |          |  |  |
|                                               | 000017L6                                         | Offsite Vault    |                   | CDnO      | Friday, March 25, 20 |                      |          |  |  |
|                                               | 000018L6                                         | Øffsite Vault    |                   | CDnO      | Friday, March 25, 20 |                      |          |  |  |
|                                               | 000019L6                                         | Offsite Vault    |                   | CDnO      | Friday, March 25, 20 |                      |          |  |  |
|                                               | E000020L6                                        | Øffsite Vault    |                   | CDnO      | Friday, March 25, 20 |                      |          |  |  |
|                                               | 0000017.0                                        |                  |                   | ~         |                      |                      | ~        |  |  |
|                                               | lotal Items 263                                  |                  |                   |           | lotal Selected       | First Selection      |          |  |  |
|                                               | Repositories                                     |                  |                   |           |                      |                      | <b>W</b> |  |  |
|                                               |                                                  |                  |                   |           |                      |                      |          |  |  |
|                                               | GemTrac                                          | Library          | Offsite Vault     |           |                      |                      |          |  |  |
|                                               |                                                  |                  |                   |           |                      |                      |          |  |  |
|                                               |                                                  |                  |                   |           |                      |                      |          |  |  |
|                                               |                                                  |                  |                   |           |                      |                      |          |  |  |
|                                               | Connection 127.0.0.1 uses AES 256 bit encryption |                  |                   |           |                      |                      |          |  |  |

## **Display Volume Last Update Time**

Right-click the selected Volumes and click Reports→Date Aging→Last Update Time.

| M TapeTrack TapeMaster™ (Gazill | laByte)                                       |                       |                                                  | - 🗆 X    |  |  |  |  |
|---------------------------------|-----------------------------------------------|-----------------------|--------------------------------------------------|----------|--|--|--|--|
| File Administration Favorites   | lools View Help                               |                       | _                                                |          |  |  |  |  |
| Customer Filter                 |                                               |                       |                                                  |          |  |  |  |  |
| GazillaByte - Productio         | -                                             |                       |                                                  |          |  |  |  |  |
| US00 - United State             | Inventory OR Strategies                       | 🕌 Data Clusters 🛛 🖸 9 | Simple Management 🔛 Uploaded Files 🏼 🎾 Consignm  | ents     |  |  |  |  |
| US01 - New York                 | Volumes Los Angeles Data Center LTO Cartridge |                       |                                                  |          |  |  |  |  |
| VS02 - Los Ange                 |                                               |                       |                                                  |          |  |  |  |  |
| CONT - Conti                    | ID Current Loca                               | tion Target Location  | Flags Next Move Description                      | ^        |  |  |  |  |
|                                 | Enter text 🍸 Enter text her                   | re 🍸 Enter text h 🍸   | E Enter text here Enter text here                | 7        |  |  |  |  |
| times 0303 - North Car          | 💭 000000L6 📓 Library                          |                       | Cn Permanent                                     |          |  |  |  |  |
|                                 | COUCOLE GemTrac                               |                       | Cn Permanent                                     |          |  |  |  |  |
|                                 | CO0002L6 Elbrary                              |                       | Cn Permanent                                     |          |  |  |  |  |
|                                 | 💭 000003L6 📓 Offsite V                        | ault 📕 GemTrac        | CMn Permanent                                    |          |  |  |  |  |
|                                 | 💭 000004L6 🖉 Offsite V                        | ault 📕 GemTrac        | CMnN Permanent Friday Backup                     |          |  |  |  |  |
|                                 | 000005L6 Doffsite Va                          | ult                   | CDnNO Friday, October 29, Friday Backup          |          |  |  |  |  |
|                                 | CO00006L6 Library                             | Offsite Vault         | CDMnN Thursday, March 17 Monthly January         |          |  |  |  |  |
|                                 | D00007L6 Dffsite Va                           | ult                   | CDn0 Wednesday, Octob                            |          |  |  |  |  |
|                                 | CO0008L6 📕 Library                            |                       | Cn Permanent                                     |          |  |  |  |  |
|                                 | 000009L6 Doffsite Va                          | ult                   | CDnNO Friday, March 25, 20 Friday Backup         |          |  |  |  |  |
|                                 | GemTrac                                       |                       | Cn Permanent                                     |          |  |  |  |  |
|                                 | 000011L6 Ubrary                               |                       | Cn. Permanent                                    |          |  |  |  |  |
|                                 | 000012L6 📕 Library                            |                       | Cn Permanent                                     |          |  |  |  |  |
|                                 | 000013L6 GemTrac                              |                       | Cn Permanent                                     |          |  |  |  |  |
|                                 | Offsite Va                                    | ult                   | CnO Permanent                                    |          |  |  |  |  |
|                                 | 000015L6 Ubrary                               |                       | Cn Permanent                                     |          |  |  |  |  |
|                                 | 000016L6 GemTrac                              |                       | Cn. Permanent                                    |          |  |  |  |  |
|                                 | 000017L6 Offsite Va                           | ult                   | CDn0 Friday, March 25, 20                        |          |  |  |  |  |
|                                 | 000018L6 W Offsite Va                         | ult                   | CDn0 Friday, March 25, 20                        |          |  |  |  |  |
|                                 | 000019L6 Offsite Va                           | ult                   | CDn0 Friday, March 25, 20                        |          |  |  |  |  |
|                                 | 000020L6 IV Offsite Va                        | ult                   | CDn0 Friday, March 25, 20                        | v .      |  |  |  |  |
|                                 | Total Items 263                               |                       | Total Selected 263 First Sel                     | ection 1 |  |  |  |  |
|                                 | Repositories                                  |                       |                                                  | ᇔ        |  |  |  |  |
|                                 |                                               |                       |                                                  |          |  |  |  |  |
|                                 |                                               |                       |                                                  |          |  |  |  |  |
|                                 | Gem Trac Library                              | Offsite Vault         |                                                  |          |  |  |  |  |
|                                 |                                               |                       |                                                  |          |  |  |  |  |
| < >                             |                                               | -                     | Connection 127.0.0 Luces AFC 255 Lit as services | O Torr   |  |  |  |  |

Volumes and associated information can be reordered by Volume-ID, Date or Days since last write by clicking on column headings. Clicking on the same heading will change the displayed order between ascending and descending order.

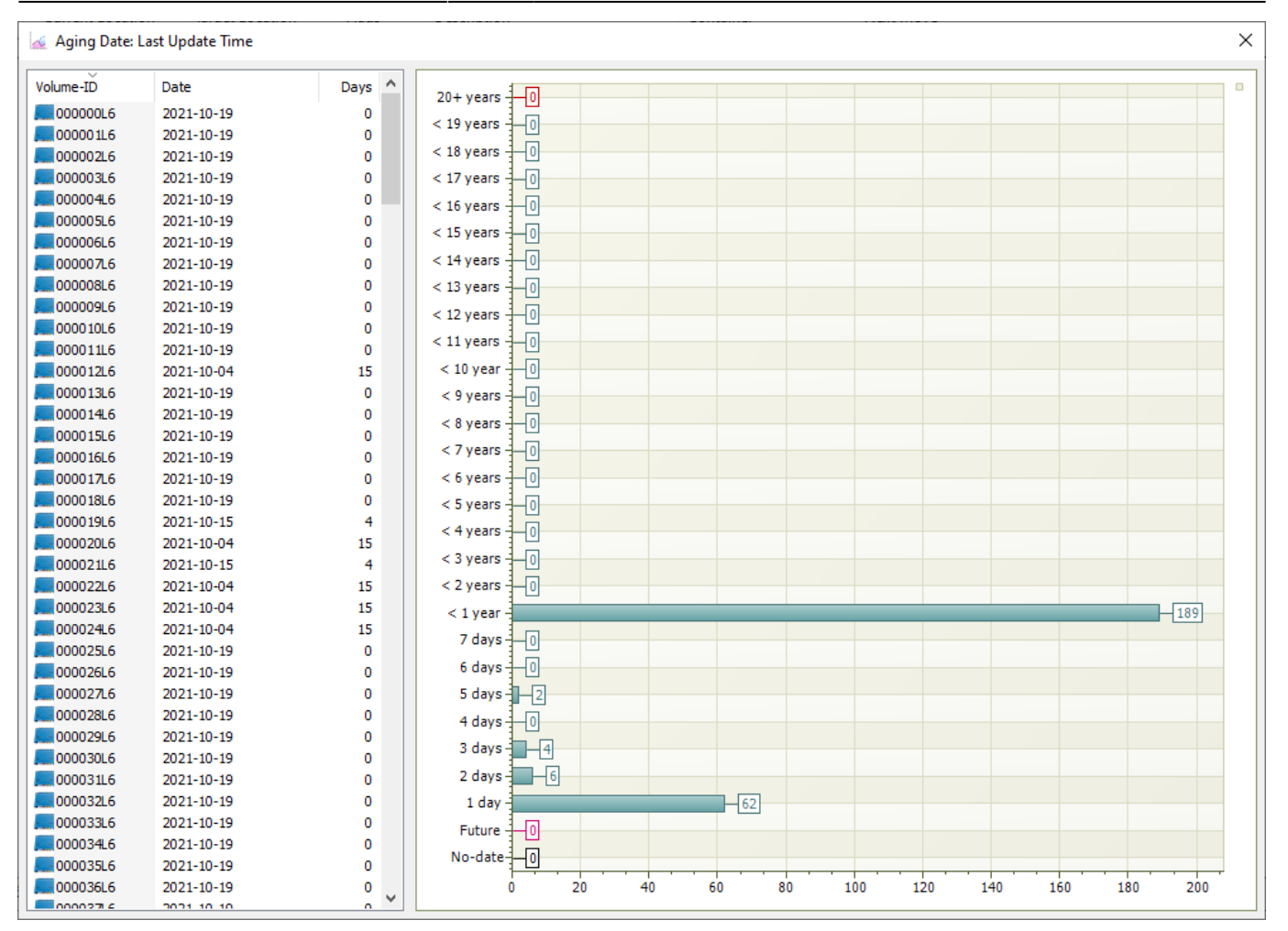

## **Right-Click Options**

Right clicking on the left window will present a menu of extra functions:

- Properties: Opens Volume Properties, if multiple Volumes are selected Volume Properties will open sequentially for each one.
- Copy Column
  - Volume-ID: Copies selected Volume-ID's column values to Windows Clipboard.
  - Date: Copies selected Volume-ID's Dates column values to Windows Clipboard.
  - Days: Copies selected Volume-ID's Days column values to Windows Clipboard.
- Count Unique Values
  - Volume-ID: Counts unique selected Volume-ID's column values and displays them in a Pie Chart and table.
  - $\circ\,$  Date: Counts unique selected Dates column values and displays them in a Pie Chart and table.
  - $\circ\,$  Days: Counts unique selected Days column values and displays them in a Pie Chart and table.
- Export: Opens Export window to export selected Volume-ID's to file.
- Filters
  - Clear All
  - Restore
  - Save
- Print: Prints selected Volumes to PDF.

- Select
  - All: Selects all Volumes.
  - Invert: Inverts Volume selection.
  - Random: Opens dialog to select a number of random Volumes (input number or percentage to be selected)
- View
  - Icon: Displays list in Icon format.
  - List: Displays Volume-ID's in List format.
  - Report: Displays list in Report format including Volume-ID, Date and Days.
  - Small Icon: Displays list in Small Icon format.

• Extras

- Balance Columns: Balances column spacing in report.
- Display Gridlines: Adds Gridlines to rows in report.
- Display Pyjama Paper Style: Adds Pyjama paper style shading to rows in report.

2021/08/20 00:37 · Scott Cunliffe insert

From: https://rtfm.tapetrack.com/ - **TapeTrack Documentation** 

Permanent link: https://rtfm.tapetrack.com/master/view/last\_update?rev=1629431913

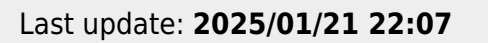

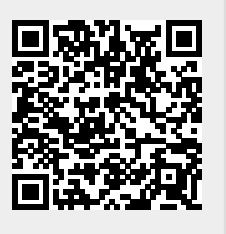